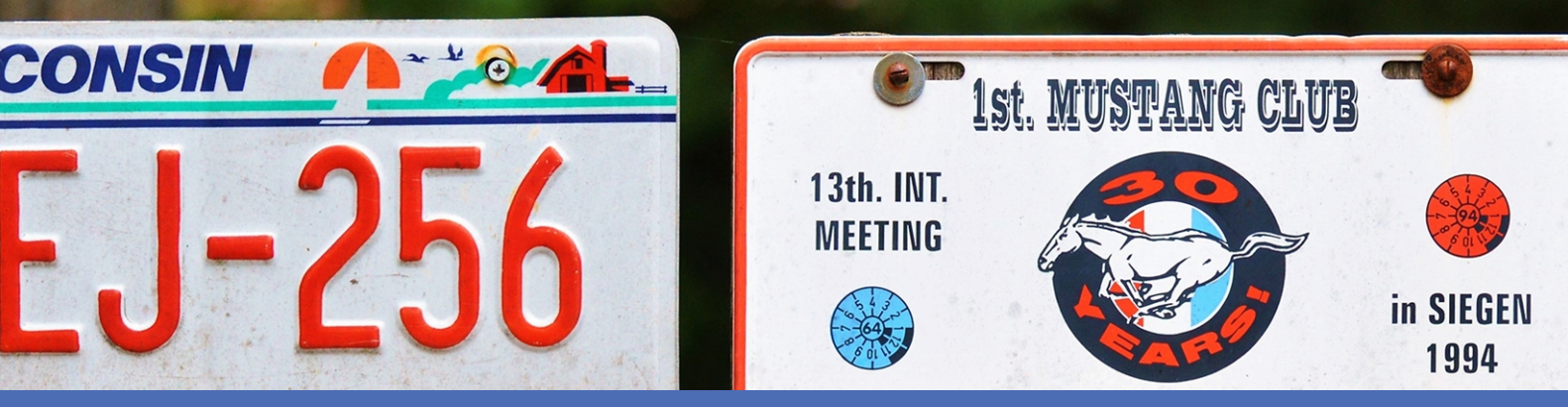

# Guideline

# FF Group License Plate Recognition App - Region Americas

© 2023 MOBOTIX AG

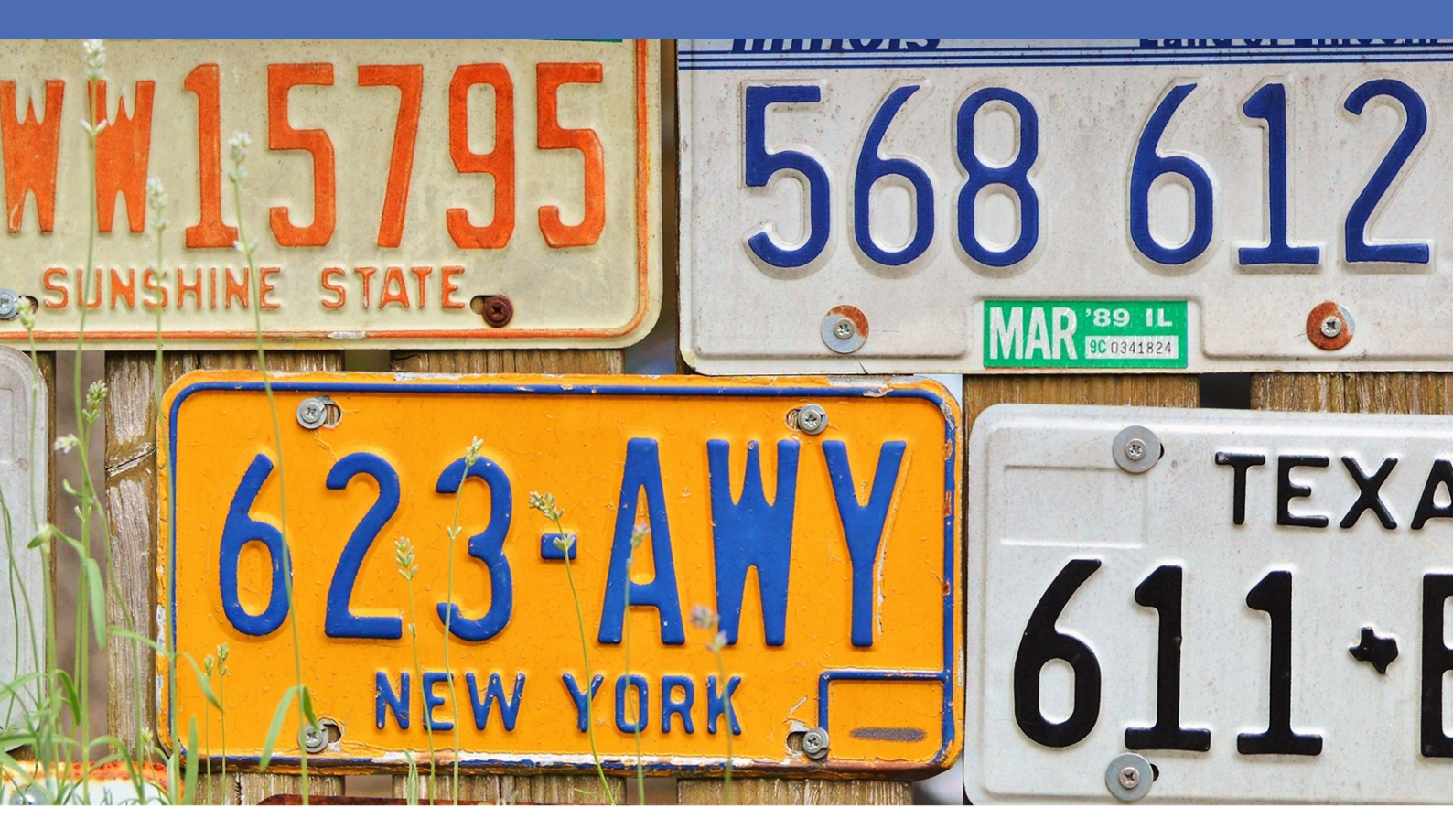

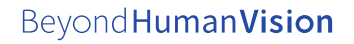

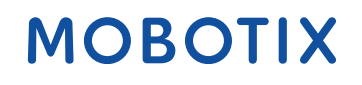

V2.06\_7/14/2023, Order Code:Mx-APP-FF-LPR-AM

# **Table of Contents**

| Table of Contents                                                                                            | . 2 |
|----------------------------------------------------------------------------------------------------|-----|
| Before You Start                                                                                             | 3   |
| Support                                                                                                    | 4   |
| MOBOTIX Support                                                                                              | 4   |
| MOBOTIX eCampus                                                                                              | 4   |
| MOBOTIX Community                                                                                            | 4   |
| Safety Notes                                                                                                 | . 5 |
| Legal Notes                                                                                                  | 5   |
| About FF Group License Plate Recognition App - Region Americas                                               | 7   |
| Smart Data Interface to MxManagementCenter                                                                   | . 7 |
| Technical Specifications                                                                                     | 9   |
| Licensing Certified Apps                                                                                     | 11  |
| License Activation of Certified Apps in MxManagementCenter                                                   | 11  |
| Managing Licenses in MxManagementCenter                                                                      | .16 |
| Camera, image and scene requirements                                                                         | 18  |
| Recommendations on mounting and adjusting.                                                                   | .21 |
| Troubleshooting                                                                                              | .22 |
| Activation of the Certified App Interface                                                                    | 28  |
| Configuration of FF Group License Plate Recognition App - Region Americas                                    | .30 |
| MxMessageSystem                                                                                              | 37  |
| What is MxMessageSystem?                                                                                     | .37 |
| Facts about MxMessages                                                                                       | .37 |
| MxMessageSystem: Processing the automatically generated app events                                           | .38 |
| MxMessageSystem: Processing the meta data transmitted by apps                                                | 46  |
| Meta data transferred within the MxMessageSystem                                                             | .46 |
| Creating a Custom Message Event                                                                              | 47  |
| Examples for message names and filter values of the FF Group License Plate Recognition App - Region Americas | 49  |

# 1

# **Before You Start**

| Support           | 4 |
|-------------------|---|
| MOBOTIX Support   | 4 |
| MOBOTIX eCampus   | 4 |
| MOBOTIX Community | 4 |
| Safety Notes      | 5 |
| Legal Notes       | 5 |

4 / 50

# Support

# **MOBOTIX Support**

If you need technical support, please contact your MOBOTIX dealer. If your dealer cannot help you, he will contact the support channel to get an answer for you as quickly as possible.

If you have internet access, you can open the MOBOTIX help desk to find additional information and software updates.

Please visit **www.mobotix.com > Support > Help Desk**.

# **MOBOTIX eCampus**

The MOBOTIX eCampus is a complete e-learning platform. It lets you decide when and where you want to view and process your training seminar content. Simply open the site in your browser and select the desired training seminar.

Please visit www.mobotix.com/ecampus-mobotix.

# **MOBOTIX Community**

The MOBOTIX community is another valuable source of information. MOBOTIX staff and other users are sharing their information, and so can you.

Please visit community.mobotix.com.

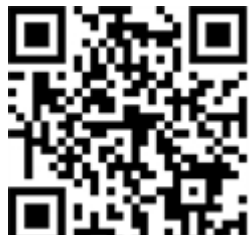

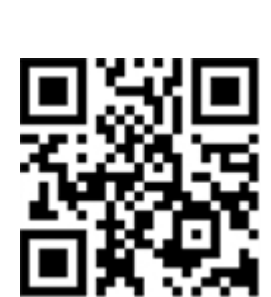

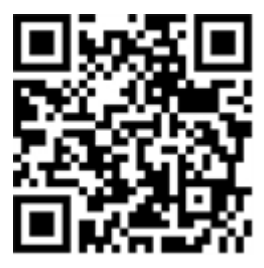

# **Safety Notes**

- This product must not be used in locations exposed to the dangers of explosion.
- Do not use this product in a dusty environment.
- Protect this product from moisture or water entering the housing.
- Install this product as outlined in this document. A faulty installation can damage the product!
- This equipment is not suitable for use in locations where children are likely to be present.
- When using a Class I adapter, the power cord shall be connected to a socket-outlet with proper ground connection.
- To comply with the requirements of EN 50130-4 regarding the power supply of alarm systems for 24/7 operation, it is highly recommended to use an uninterruptible power supply (UPS) for backing up the power supply of this product.

# **Legal Notes**

## Legal Aspects of Video and Sound Recording

You must comply with all data protection regulations for video and sound monitoring when using MOBOTIX AG products. Depending on national laws and the installation location of the cameras, the recording of video and sound data may be subject to special documentation or it may be prohibited. All users of MOBOTIX products are therefore required to familiarize themselves with all applicable regulations and to comply with these laws. MOBOTIX AG is not liable for any illegal use of its products.

## **Declaration of Conformity**

The products of MOBOTIX AG are certified according to the applicable regulations of the EC and other countries. You can find the declarations of conformity for the products of MOBOTIX AG on <u>www.mobotix.com</u> under **Support > Download Center > Marketing & Documentation > Certificates & Declarations of Conformity**.

## **RoHS Declaration**

The products of MOBOTIX AG are in full compliance with European Unions Restrictions of the Use of Certain Hazardous Substances in Electrical and Electronic Equipment (RoHS Directive 2011/65/EC) as far as they are subject to these regulations (for the RoHS Declaration of MOBOTIX, please see <a href="https://www.mobotix.com">www.mobotix.com</a>, **Support >** Download Center > Marketing & Documentation > Brochures & Guides > Certificates).

## Disposal

Electrical and electronic products contain many valuable materials. For this reason, we recommend that you dispose of MOBOTIX products at the end of their service life in accordance with all legal requirements and regulations (or deposit these products at a municipal collection center). MOBOTIX products must not be disposed of in household waste! If the product contains a battery, please dispose of the battery separately (the corresponding product manuals contain specific directions if the product contains a battery).

## Disclaimer

MOBOTIX AG does not assume any responsibility for damages, which are the result of improper use or failure to comply to the manuals or the applicable rules and regulations. Our General Terms and Conditions apply. You can download the current version of the **General Terms and Conditions** from our website at <u>www.-</u> <u>mobotix.com</u> by clicking on the corresponding link at the bottom of every page.

# About FF Group License Plate Recognition App - Region Americas

#### **Certified App for License Plate Recognition**

The application recognizes with at least 95% hit probability single and double line license plates from the USA with Latin characters. The high-performance app is capable of monitoring up to three lanes. Depending on the amount of lanes, the application is suitable for vehicles with up to 200 km/h. Via granted & denied, any follow-up actions can be triggered when a recognized license plate belongs to a list (e.g. notification to security service). Typical application areas for the app are: Parking management, access control and regulation, traffic monitoring.

- App delivers events via MxMessageSystem in real-time
- Integrated recognition protocol (last 1000 recognized license plates)
- Detection with at least 95 % accuracy
- Camera can be online or offline
- Configuration of the application also via MxManagementCenter (free Advanced Config license required)
- Usable with all cameras of the MOBOTIX 7 system platform

**CAUTION!** Thermal sensors are not supported by this app.

# Smart Data Interface to MxManagementCenter

This app has a Smart Data interface to MxManagementCenter.

With the MOBOTIX Smart Data System, transaction data can be linked to the video recordings made at the time of the transactions. Smart Data source can be e.g. MOBOTIX Certified Apps (no license required) or general Smart Data sources (license required) like POS systems or license plate recognition systems.

The Smart Data System in MxManagementCenter enables you to quickly find and review any suspicious activities. The Smart Data Bar and the Smart Data View are available for searching and analyzing transactions. The Smart Data Bar provides a direct overview of the most recent transactions (from the last 24 hours) and for this reason it is convenient to use it for reviews and searches.

**NOTE!** For information on how to use the Smart Data System, see the corresponding online help of the camera software and MxManagementCenter.

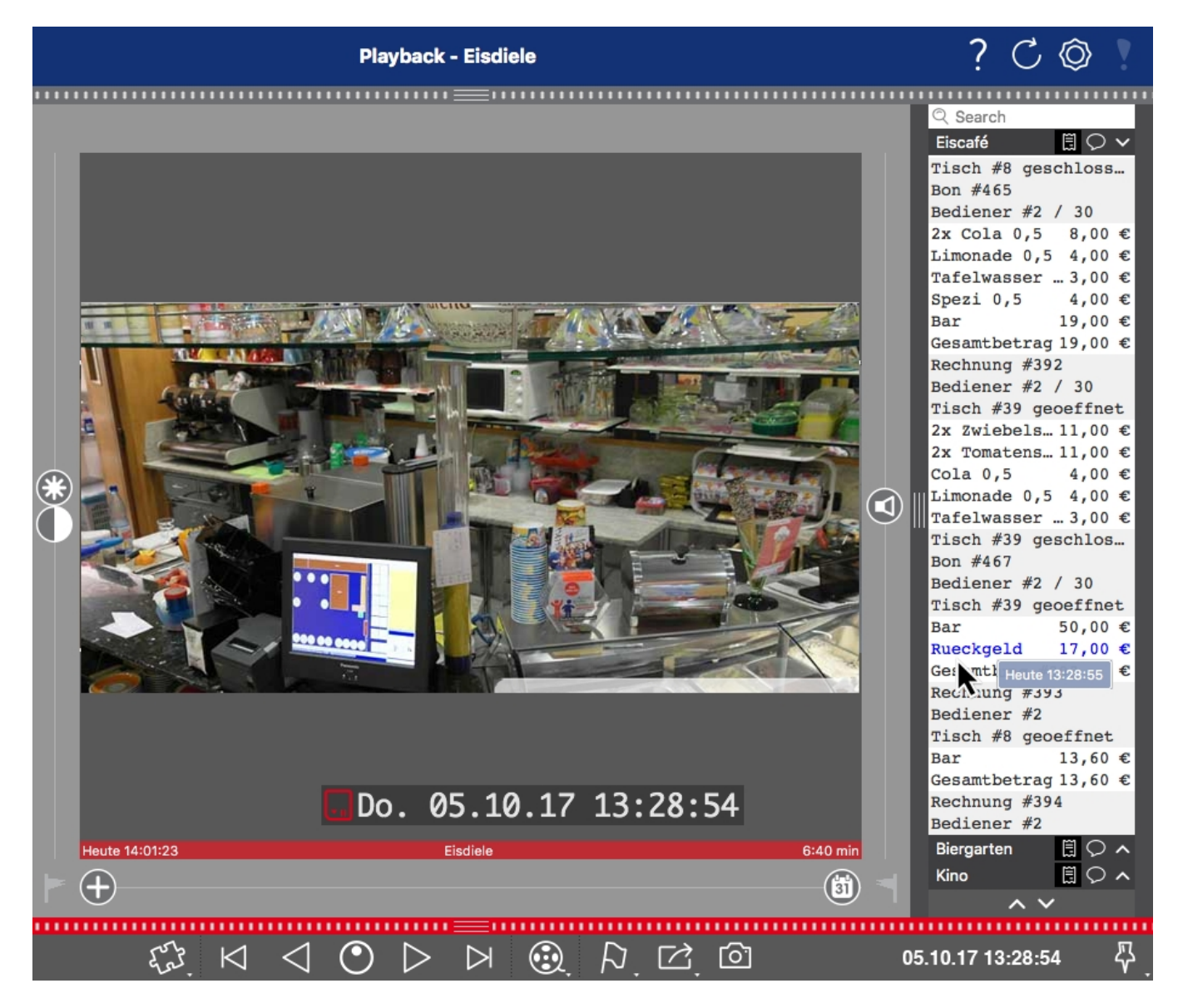

Fig. 1: : Smart Data Bar in MxManagementCenter (Example: POS System)

# **Technical Specifications**

## **Product Information**

| Product Name                      | FF Group License Plate Recognition App - Region Americas                                                                                                   |
|-----------------------------------|----------------------------------------------------------------------------------------------------|
| Order Code                        | Mx-APP-FF-LPR-AM                                                                                                    |
| Supported MOBOTIX Cam-<br>eras    | Mx-M73A, Mx-S74A                                                                                                    |
| Minimum Camera Firmware           | v7.1.2.24                                                                                                    |
| MxManagementCenter<br>Integration | <ul> <li>min. MxMC v2.4.x</li> <li>Configuration: Advanced Config license required</li> <li>Event Search: Smart Data Interface license included</li> </ul> |

# **Product Features**

| App Features                              | License plate recognition of one- and two-line license plates                                |  |  |
|-------------------------------------------|----------------------------------------------------------------------------------------------|--|--|
|                                           | <ul> <li>Recognition of latin characters optimized for American license plates</li> </ul>    |  |  |
|                                           | <ul> <li>Recognition log (Smart Data / Event Search via MxManagementCenter)</li> </ul>       |  |  |
|                                           | <ul> <li>MOBOTIX events via MxMessageSystem</li> </ul>                                       |  |  |
|                                           | <ul> <li>Multiple lists for individual actions (e.g. access granted, alarm, etc.)</li> </ul> |  |  |
| Maximum number of lanes                   | 3                                                                                            |  |  |
| Maximum number of enrolled license plates | 1000                                                                                         |  |  |
| Meta Data / Statistic<br>formats          | JSON                                                                                         |  |  |
| Trial License                             | 30-day trial license pre-installed                                                           |  |  |
| MxMessageSystem sup-<br>ported            | Yes                                                                                          |  |  |
| Integration interfaces                    | - 3rd party integration via HTTP(S) Post and TCP messages                                    |  |  |
|                                           | - compare supported camera interfaces                                                        |  |  |
| MOBOTIX Events                            | Yes                                                                                          |  |  |
| ONVIF Events                              | Yes (Generic message event)                                                                  |  |  |

# **Supported Regions**

| Supported license plates / | see <a href="https://community.mobotix.com/t/ff-group-lpr-app-region-america-sup-">https://community.mobotix.com/t/ff-group-lpr-app-region-america-sup-</a> |
|----------------------------|----------------------------------------------------------------------------------------------------|
| countries                  | ported-license-plates-countries/3293                                                                                                    |

# **Scene Requirements**

| License Plate Width      | min. 130p  |
|--------------------------|------------|
|                          | max. 300px |
| Maximum Vertical Angle   | 30°        |
| Maximum Horizontal Angle | 30°        |
| Maximum Tilt Angle       | 5°         |

# **Technical App Specifications**

| Synchronous / Asyn-<br>chronous App  | synchronous                                    |
|--------------------------------------|------------------------------------------------|
| Simultaneous execution of other apps | Yes (considering performance requirements)     |
| Accuracy                             | min. 95% (considering scene requirements)      |
| Processed framerate                  | typ. 10 fps                                    |
| Detection time                       | typ. 80ms (one lane)<br>typ. 120ms (two lanes) |

# **Licensing Certified Apps**

The following licenses are available for the FF Group License Plate Recognition App - Region Americas:

- 30-day test license pre-installed
- permanent commercial license

The usage period begins with activation of the app interface (see Activation of the Certified App Interface, p. 28)

**NOTE!** For buying or renewing a license, contact your MOBOTIX Partner.

**NOTE!** Apps are usually pre-installed with the firmware. In rare cases, apps must be downloaded from the website and installed. In this case see <u>www.mobotix.com > Support > Download Center > Marketing &</u> <u>Documentation</u>, download and install the app.

# License Activation of Certified Apps in MxManagementCenter

After a test period commercial licenses must be activated for use with a valid license key.

## **Online-Activation**

After receiving the activation IDs, activate them in MxMC as follows:

- 1. Select from the menu Window > Camera App Licenses.
- 2. Select the camera on which you want to license apps and click **Select**.

#### **Licensing Certified Apps**

License Activation of Certified Apps in MxManagementCenter

|                | Camera Licenses                                         |               |   |
|----------------|---------------------------------------------------------|---------------|---|
|                | MxManagementCenter                                      |               | ? |
| Cameras        |                                                         |               |   |
| ී 10.3         |                                                         | ×             |   |
| Name           | Url                                                     | Serial Number |   |
| mx10-10-38-40  | 10.10.38.40                                             | 10.10.38.40   |   |
| mx10-22-10-30  | 10.22.10.30                                             | 10.22.10.30   |   |
| M73 10-32-0-62 | 10.32.0.62                                              | 10.32.0.62    |   |
|                |                                                         |               |   |
|                |                                                         |               |   |
|                |                                                         |               |   |
|                |                                                         |               |   |
|                |                                                         |               |   |
|                |                                                         |               |   |
|                |                                                         |               |   |
|                |                                                         |               |   |
|                |                                                         | Select        |   |
|                |                                                         |               |   |
| Mobotix • K    | alserstrasse D-67722 Langmeil • Info@mobotix.com • www. | mobotix.com   |   |

#### Fig. 2: Overview of Camera App Licenses in MxManagementCenter

**NOTE!** If necessary, correct the time set on the camera.

1. An overview of the licenses installed on the camera may be displayed. Click **Activate License**.

| • • •                                                                              | Camera Lice       | enses     |                            |
|------------------------------------------------------------------------------------|-------------------|-----------|----------------------------|
|                                                                                    | MxManagem         | entCenter | ?                          |
| < Camera License Statu                                                             | s: mx10-251-1-235 | Quantity  | Serial Number: 10.23.9.171 |
| MxWheelDetector                                                                    | Permanent         | Unlimited |                            |
| iot_plugin_a                                                                       | Permanent         | Unlimited |                            |
| iot_plugin_b                                                                       | Permanent         | Unlimited |                            |
| iot_plugin_c                                                                       | Permanent         | Unlimited |                            |
| iot_plugin_d                                                                       | Permanent         | Unlimited |                            |
| iot_plugin_e                                                                       | Permanent         | Unlimited |                            |
| iot_plugin_f                                                                       | Permanent         | Unlimited |                            |
| iot_plugin_g                                                                       | Permanent         | Unlimited |                            |
| iot_plugin_h                                                                       | Permanent         | Unlimited |                            |
| iot_plugin_i                                                                       | Permanent         | Unlimited |                            |
| Camera time is incorrect. Please reset your camera time before activating Licenses |                   |           |                            |
| Mobolts - Kalsenstrasse D-67722 Langmell - Info@mobolis.com + www.mobolix.com      |                   |           |                            |

Fig. 3: Overview of the licenses installed on the camera

**NOTE!** If necessary, correct the time set on the camera.

- 2. Enter a valid Activation ID and specify the number of licenses to install on this computer.
- 3. If you want to license another product, click on . In the new row, enter the appropriate Activation ID and the number of licenses you want.

- 4. To remove a line click
- 5. When you have entered all Activation IDs, click **Activate License Online**. During activation, **MxMC** connects to the license server. This requires an Internet connection.

| Camera Licenses                                                                                                    |                           |
|----------------------------------------------------------------------------------------------------|---------------------------|
| MxManagementCenter                                                                                                    | ?                         |
| Activate Comerce Licensees M7210, 22, 0, 62                                                                             |                           |
| Activate Camera Licenses: M/3 10-32-0-62                                                                                | Serial Number: 10.32.0.62 |
| via Activation ID                                                                                                    |                           |
| Please enter your Activation IDs and for each Activation ID the corresponding quantity of licenses that you want to use |                           |
| we23-4c5f-as23-4bf2-b872-9c84-e935-78de 1 +                                                                             |                           |
| ec90-4c5f-cfd0-4bf2-b872-9c84-e935-6f20 1                                                                               |                           |
| Download Capability Request File Activate License Online                                                                |                           |
|                                                                                                    |                           |
|                                                                                                    |                           |
| Via Capability Response File                                                                                            |                           |
| If you have already created or received a capability response file ( <deviceid>.bin), you can load it here.</deviceid>  |                           |
| Load Capability Response File                                                                                           |                           |
|                                                                                                    |                           |
|                                                                                                    |                           |
|                                                                                                    |                           |
|                                                                                                    |                           |
| Mobotix • Kalserstrasse D-67722 Langmell • Info@mobotix.com • www.mobotix.com                                           |                           |

#### Fig. 4: Adding licenses

#### **Successful activation**

After successful activation, a new log in is required to apply the changes. Alternatively, you can return to license management.

#### Failed activation (missing internet connection)

If the license server cannot be reached, e.g. due to a missing internet connection, apps can also be activated offline. (see Offline Activation, p. 13).

## **Offline Activation**

For offline activation, the partner/installer from whom you purchased the licenses can generate a capability response (.bin file) on the license server to activate their licenses.

- 1. Select from the menu **Window > Camera App Licenses**.
- 2. Select the camera on which you want to license apps and click **Select**.

#### **Licensing Certified Apps**

License Activation of Certified Apps in MxManagementCenter

|                                                                               | Camera Licenses    |               |   |  |
|-------------------------------------------------------------------------------|--------------------|---------------|---|--|
|                                                                               | MxManagementCenter |               | ? |  |
| Cameras                                                                       |                    |               |   |  |
| <u></u> വ.3                                                                   |                    | ×             |   |  |
| Name                                                                          | Url                | Serial Number |   |  |
| mx10-10-38-40                                                                 | 10.10.38.40        | 10.10.38.40   |   |  |
| mx10-22-10-30                                                                 | 10.22.10.30        | 10.22.10.30   |   |  |
| M73 10-32-0-62                                                                | 10.32.0.62         | 10.32.0.62    |   |  |
|                                                                               |                    |               |   |  |
|                                                                               |                    |               |   |  |
|                                                                               |                    |               |   |  |
|                                                                               |                    |               |   |  |
|                                                                               |                    |               |   |  |
|                                                                               |                    |               |   |  |
|                                                                               |                    |               |   |  |
|                                                                               |                    |               |   |  |
|                                                                               |                    | Select        |   |  |
| Mobotix • Kalserstrasse D-67722 Langmell • Info@mobotix.com • www.mobotix.com |                    |               |   |  |

#### Fig. 5: Overview of Camera App Licenses in MxManagementCenter

**NOTE!** If necessary, correct the time set on the camera.

3. An overview of the licenses installed on the camera may be displayed. Click **Activate License**.

| • • •                                                                              | Camera         | Licenses   |                            |
|------------------------------------------------------------------------------------|----------------|------------|----------------------------|
|                                                                                    | MxManage       | mentCenter | ?                          |
| < Camera License Status:                                                           | mx10-251-1-235 | Quantity   | Serial Number: 10.23.9.171 |
| MxWheelDetector                                                                    | Permanent      | Unlimited  |                            |
| iot_plugin_a                                                                       | Permanent      | Unlimited  |                            |
| iot_plugin_b                                                                       | Permanent      | Unlimited  |                            |
| iot_plugin_c                                                                       | Permanent      | Unlimited  |                            |
| iot_plugin_d                                                                       | Permanent      | Unlimited  |                            |
| iot_plugin_e                                                                       | Permanent      | Unlimited  |                            |
| iot_plugin_f                                                                       | Permanent      | Unlimited  |                            |
| iot_plugin_g                                                                       | Permanent      | Unlimited  |                            |
| iot_plugin_h                                                                       | Permanent      | Unlimited  |                            |
| iot_plugin_i                                                                       | Permanent      | Unlimited  |                            |
| Camera time is incorrect. Please reset your camera time before activating Licenses |                |            |                            |
| Mobotix + Kalserstrasse D-67722 Langmell + Info@mobotix.com + www.mobotix.com      |                |            |                            |

Fig. 6: Overview of the licenses installed on the camera

**NOTE!** If necessary, correct the time set on the camera.

- 4. Enter a valid Activation ID and specify the number of licenses to install on this computer.
- If you want to license another product, click on . In the new row, enter the appropriate Activation ID and the number of licenses you want.
- 6. If necessary, click to remove a line.
- 7. When you have entered all Activation IDs, click **Download Capability Request File (.lic)**. and send it to your partner/installer.

**NOTE!** This file allows the partner / installer from whom you purchased the licenses to generate a capability response file (.bin ) on the license server.

| Camera Licenses                                                                                                    |                           |
|----------------------------------------------------------------------------------------------------|---------------------------|
| MxManagementCenter                                                                                                    | ?                         |
| < Activate Camera Licenses: M73 10-32-0-62                                                                                                   | Serial Number: 10.32.0.62 |
| via Activation ID<br>Please enter your Activation IDs and for each Activation ID the corresponding quantity of licenses that you want to use |                           |
| we23-4c5f-as23-4bf2-b872-9c84-e935-78de 1 +                                                                                                  |                           |
| ec90-4c5f-cfd0-4bf2-b872-9c84-e935-6f20                                                                                                    |                           |
| Download Capability Request File Activate License Online                                                                                     |                           |
|                                                                                                    |                           |
| Via Capability Response File                                                                                                    |                           |
| If you have already created or received a capability response file ( <deviceid>.bin), you can load it here.</deviceid>                       |                           |
| Load Capability Response File                                                                                                    |                           |
|                                                                                                    |                           |
|                                                                                                    |                           |
| Mobotix • Kalserstrasse D-67722 Langmeli • Info@mobotix.com • www.mobotix.com                                                                |                           |

Fig. 7: Adding licenses

8. Click Load Capability Response File and follow the instructions.

#### Successful activation

After successful activation, a new log in is required to apply the changes. Alternatively, you can return to license management.

# Managing Licenses in MxManagementCenter

In MxManagementCenter you can comfortably manage all licenses that have been activated for a camera.

- 1. Select from the menu Window > Camera App Licenses.
- 2. Select the camera on which you want to license apps and click **Select**.

| • • •                                                                         | Camera Licenses    |               |
|-------------------------------------------------------------------------------|--------------------|---------------|
|                                                                               | MxManagementCenter |               |
| Cameras                                                                       |                    |               |
| <u></u> വ.3                                                                   |                    | ×             |
| Name                                                                          | Url                | Serial Number |
| mx10-10-38-40                                                                 | 10.10.38.40        | 10.10.38.40   |
| mx10-22-10-30                                                                 | 10.22.10.30        | 10.22.10.30   |
| M73 10-32-0-62                                                                | 10.32.0.62         | 10.32.0.62    |
|                                                                               |                    |               |
|                                                                               |                    |               |
|                                                                               |                    |               |
|                                                                               |                    |               |
|                                                                               |                    |               |
|                                                                               |                    |               |
|                                                                               |                    |               |
|                                                                               |                    |               |
|                                                                               |                    | Select        |
| Mobotix • Kaiserstrasse D-67722 Langmell • info@mobotix.com • www.mobotix.com |                    |               |

#### Fig. 8: Overview of Camera App Licenses in MxManagementCenter

An overview of the licenses installed on the camera may be displayed.

| Camera Licenses                                                                                               |            |           |  |  |
|----------------------------------------------------------------------------------------------------|------------|-----------|--|--|
| MxManagementCenter                                                                                            |            |           |  |  |
| < Camera License Status: mx10-251-1-235                                                                       |            |           |  |  |
|                                                                                                    | Expiration | Quantity  |  |  |
| MxWheelDetector                                                                                               | Permanent  | Unlimited |  |  |
| iot_plugin_a                                                                                                  | Permanent  | Unlimited |  |  |
| iot_plugin_b                                                                                                  | Permanent  | Unlimited |  |  |
| iot_plugin_c                                                                                                  | Permanent  | Unlimited |  |  |
| iot_plugin_d                                                                                                  | Permanent  | Unlimited |  |  |
| iot_plugin_e                                                                                                  | Permanent  | Unlimited |  |  |
| iot_plugin_f                                                                                                  | Permanent  | Unlimited |  |  |
| iot_plugin_g                                                                                                  | Permanent  | Unlimited |  |  |
| iot_plugin_h                                                                                                  | Permanent  | Unlimited |  |  |
| iot_plugin_i                                                                                                  | Permanent  | Unlimited |  |  |
| Camera time is incorrect. Please reset your camera time before activating Licenses           Activate License |            |           |  |  |
| Mobotix + Kaiserstrasse D-67722 Langmell + Info@mobotix.com + www.mobotix.com                                 |            |           |  |  |

Fig. 9: Overview of the licenses installed on the camera

ColumnExplanationNameName of the licensed appExpirationthe time limit of the licenseQuantityNumber of licenses purchased for a product.Serial NumberUnique identification determined by MxMC for the device used. If problems occur during licensing, please have the device ID ready.

#### **NOTE!** If necessary, correct the time set on the camera.

#### Synchronize licenses with server

When the program starts, there is no automatic comparison of the licenses between the computer and the license server. Therefore, click **Update** to reload the licenses from the server.

#### **Update licenses**

To update temporary licenses, click **Activate Licenses**. The dialog for updating/activating licenses opens.

**NOTE!** You need administrator rights to synchronize and update licenses.

# **Camera, image and scene requirements**

In order to be able to recognize license plates in the best possible way, the following prerequisites must be fulfilled for the scene:

## Quality of the license plate to be captured in the image

- The license plate must be high-contrast and clearly legible, i.e. as clean as possible, without dents or holes and well illuminated.
- The license plate should be rectangular
- Minimum horizontal size
  - 130 px for one-line plates (150 px for license plates from Russia, Kazakhstan, Armenia, Uzbekistan, Serbia)
  - 100 px for two line plates (130 px for license plates from Russia, Kazakhstan, Armenia, Uzbekistan, Serbia)
- Maximum rotation angle: 5°

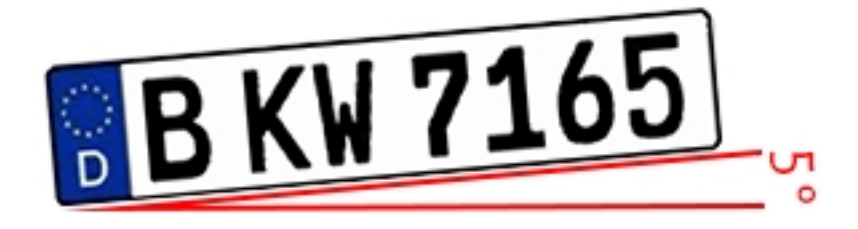

Maximum tilt angle of the license plate to the camera: 30° horizontal and vertical

## **Examples of clearly recognizable license plates**

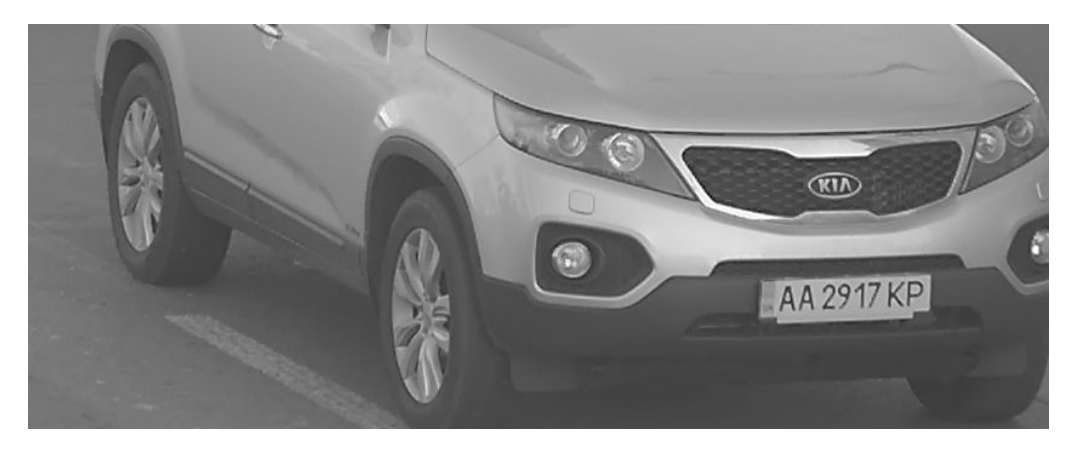

Easily readable license plate in daylight

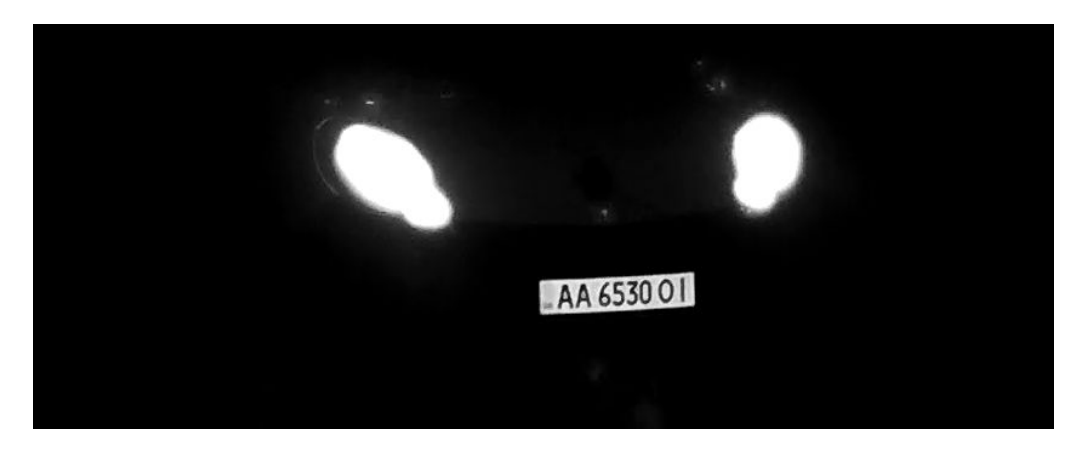

Easily readable license plate at night with infrared LED illumination

## Vertical pointing of the camera

The vertical angle to the registration plate must not exceed  $30^{\circ}$ . The minimum distance (**x**) from the camera as a function of its mounting height (**h**) is calculated by the formula:

 $x = h * \sqrt{3}$ 

#### Example: calculation of the vertical alignment of the camera

| h (Meter) | x (Meter) |                                          |
|-----------|-----------|------------------------------------------|
| 1         | 1,7       |                                          |
| 1,5       | 2,6       | Fig. 10: Vertical pointing of the camera |
| 2         | 3,4       | Fig. 10. Vertical pointing of the camera |
| 2,5       | 4,3       |                                          |
| 3         | 5,1       |                                          |
| 3,5       | 6         |                                          |
| 4         | 6,8       |                                          |

## Horizontal pointing of the camera

The horizontal angle to the registration plate must not exceed  $30^{\circ}$ . The minimum distance (**x**) from the camera as a function of its mounting height (**y**) is calculated by the formula:

$$x = y * \sqrt{3}$$

#### Sample calculation of the horizontal alignment of the camera

| y (meter) | x (meter) |                                             |
|-----------|-----------|---------------------------------------------|
| 1         | 1,7       | × k                                         |
| 1,5       | 2,6       | Fig. 11: Horizontal alignment of the camera |

| y (meter) | x (meter) |                                             |
|-----------|-----------|---------------------------------------------|
| 2         | 3,4       | y k                                         |
| 2,5       | 4,3       |                                             |
| 3         | 5,1       | Fig. 11: Horizontal alignment of the camera |
| 3,5       | 6         |                                             |
| 4         | 6,8       |                                             |

## Depth of field in relation of vehicle speed and recognition time per plate

To effectively capture the vehicle camera should be set so as to provide the minimum depth of field (DOF). Depth-of-field (or length of the zone of sharpness) is the distance between the nearest and farthest objects that appear in acceptably sharp focus in a video.

The depth of field can be calculated by the formula:

$$L_{dof} = rac{4*T_{rec}*V_{max}}{3600}$$

#### Definition of the variables use in the formula

 $L_{dof}$  = depth of field in meters (m)

 $T_{rec}$  = recognition time per plate in milliseconds (ms)

 $V_{max}$  =maximum vehicle speed in kilometers per hour (km/h)

#### Example: calculation of typical cases

| maximum vehicle speed in kilometers per hour (km/h) |      | recognition time per plate in milliseconds (ms) |          |            |     |
|-----------------------------------------------------|------|-------------------------------------------------|----------|------------|-----|
|                                                     | 100  | 200                                             | 300      | 400        | 500 |
|                                                     | dept | h of fie                                        | eld in r | neters (m) |     |
| 40                                                  | 4    | 9                                               | 13       | 18         | 22  |
| 80                                                  | 9    | 18                                              | 27       | 36         | 44  |
| 100                                                 | 11   | 22                                              | 33       | 44         | 56  |
| 120                                                 | 13   | 27                                              | 40       | 53         | 67  |
| 140                                                 | 16   | 31                                              | 47       | 62         | 78  |
| 180                                                 | 20   | 40                                              | 60       | 80         | 100 |
| 200                                                 | 22   | 44                                              | 67       | 89         | 111 |
| 220                                                 | 24   | 49                                              | 73       | 98         | 122 |
| 240                                                 | 27   | 53                                              | 80       | 107        | 133 |

**NOTE!** The minimum sizes of the license plate on the edges of the zone of sharpness must beat least as mentioned in Quality of the license plate to be captured in the image, p. 18.

**NOTE!** For the best possible depth of field it is strongly recommended to manually adjust the cameras aperture settings instead of using the automatic settings.

## Exposure time in relation to maximum vehicle speed

The exposure time must be adjusted to get the best results in recognition of license plates. Values are calculated for a camera mounted at a horizontal angle of 30 degrees.

#### **Example: calculation of typical cases**

| exposure time in seconds (s) | maximum vehicle speed in kilo-<br>meters per hour (km/h) |
|------------------------------|----------------------------------------------------------|
| 1/100                        | 5                                                        |
| 1/500                        | 40                                                       |
| 1/1000                       | 100                                                      |
| 1/2000                       | 200                                                      |
| 1/4000                       | 400                                                      |

**NOTE!** The exposure time must be adjusted according to the light conditions.

# **Recommendations on mounting and adjusting.**

- If you want to recognize license plates on multiple lanes it is generally recommended to mount the camera on a crossbar.
- Use an IR Led to recognize license plates at night or under low light conditions.
- Shutter speed must be high enough to cut the light from car's headlights at night (usually it's about 1/1000). Keep in mind, that too high shutter speed may obscure the edges of the lines (especially shadows).
- Depth of focus is a very important parameter. If you are using a camera with a CS-mount lens, use a fixed lens. Fixed lens are better for license plate recognition due to greater depth of focus. Megapixel lens is also strongly recommended.
- Respect changing light conditions (e. g. due to sunrises and sunset) when choosing the place of mounting. Direct sunlight beams can distort a picture. If the cars facing a direct sunlight consider using a lens with auto iris mode.

- If mounting a camera on a roadside pole check how the pole reacts to heavy cars or a convoy of cars.
   Some poles have tangible tremor, this could make license plate recognition almost impossible.
- It is recommended to turn down WDR and BLC. In most cases, they will make the picture more pretty, but at the cost of smudging details like an edges of letters in the license plate. For the same reason keep digital noise reduction as low as possible.
- On certain rare conditions there may be a cases of false detections e.g. because of recognizing image parts that structurally or semantically look similar to a license plate(e.g. fences or ads). To minimize this:
- Adjust the region of interest accordingly. It may be a good idea to make it smaller, or change it's shape, omitting the parts, which potentially may be false detected.
- Adjust the min and max license plate settings according to upper instructions do not leave a default 130 - 300.
- There may be cases, when the best performance will occur by changing angle of lens or moving the camera. In some cases, shooting a front license plate is better.

# Troubleshooting

## Blurred license plates can not be recognized

**Problem:** If you need to recognize multiple license plates of cars following one another a wider depth of field might be necessary. In the example below only the license plate in the green frame can be recognized. **Solution**: adjust the lens focus to archive a higher depth of field.

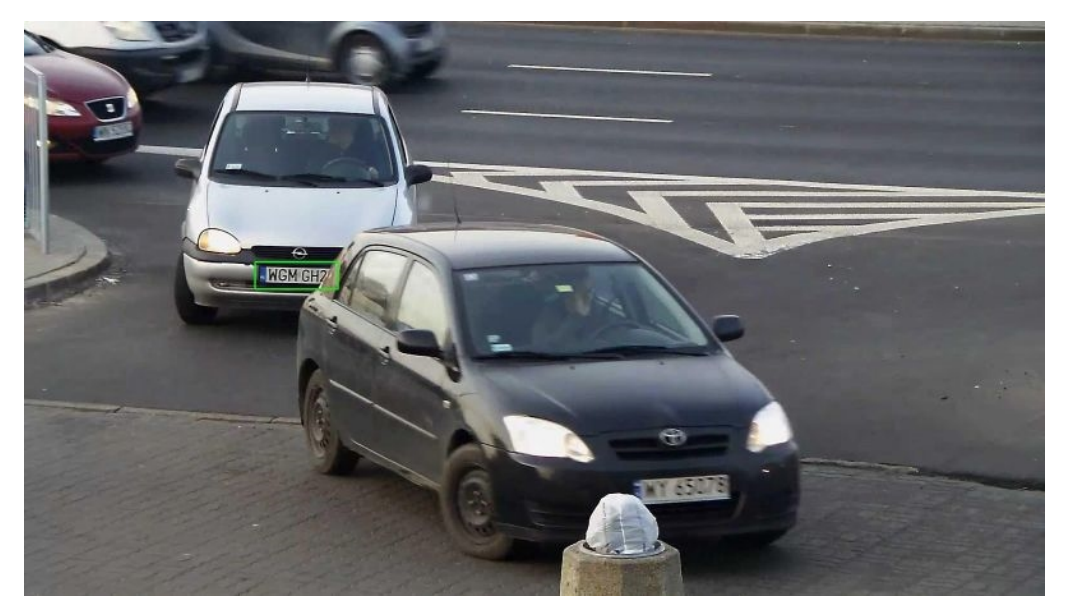

Fig. 12: Insufficient depth of field

**Problem:** License plate is blurred due to wrong focus settings or to long exposure time.

Solution: Adjust focus settings or increase shutter speed

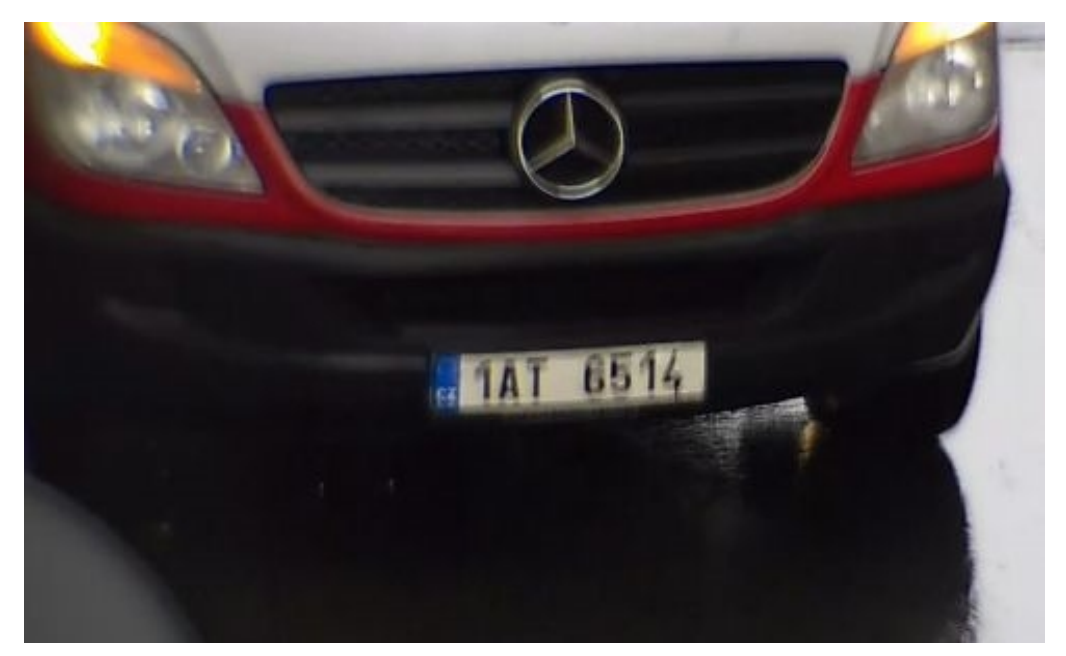

Fig. 13: Blurred license plate due to long exposure time

## License plates cannot be recognized due to over exposure

Problem: In certain situations license plates can be over exposed and therefore no more readable. Possible cause could be direct sunlight shining on the license plates or to strong IR LED light at night.Solution: Adjust shutter speed or dim IR LED light.

#### Camera, image and scene requirements Troubleshooting

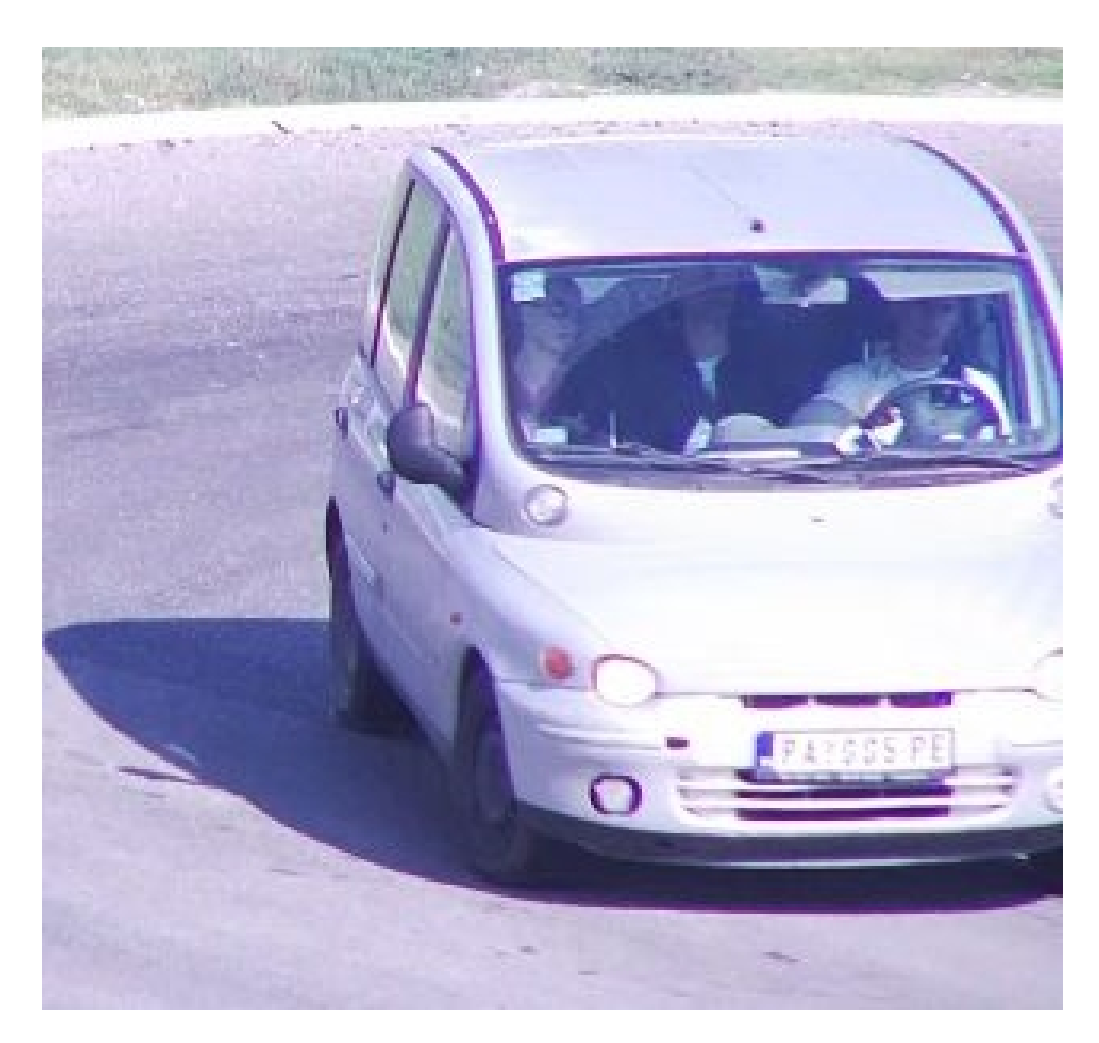

Fig. 14: Over exposed license plate at daytime

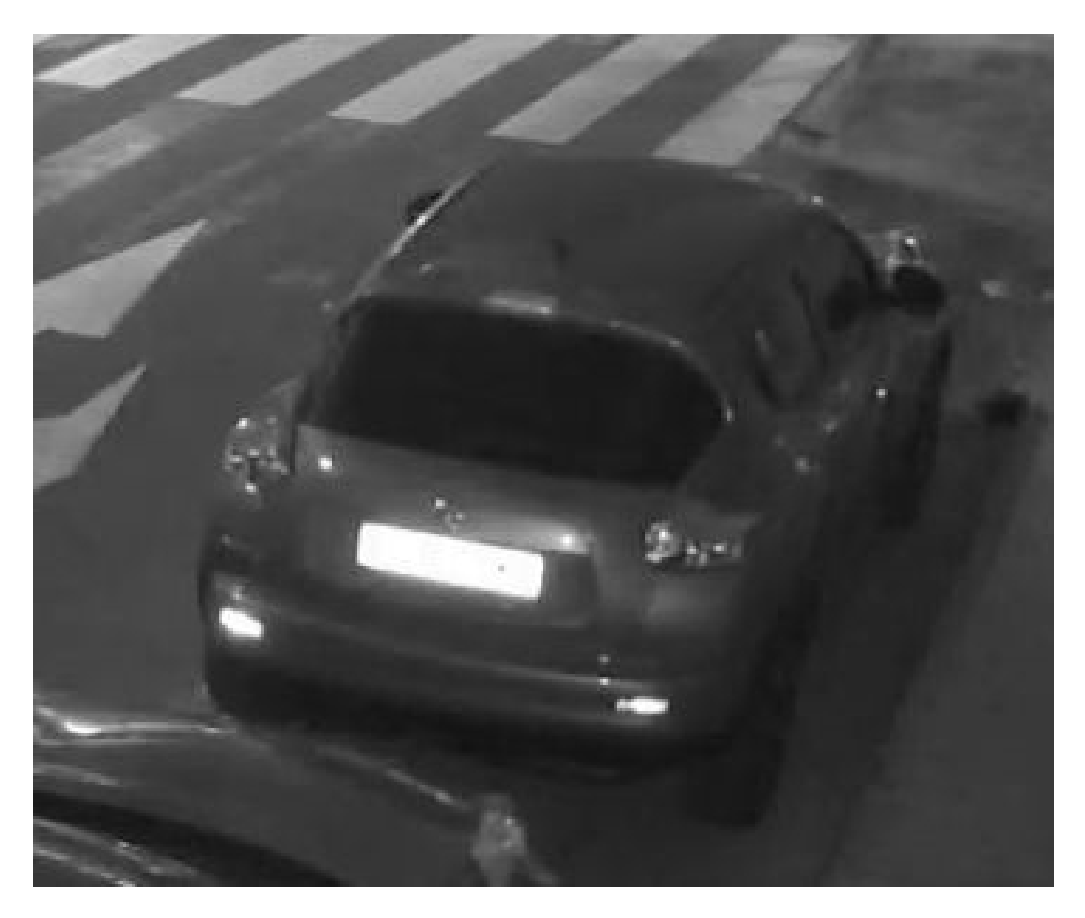

Fig. 15: Over exposed license plates due to too strong IR LED light

## License plates cannot be recognized due to insufficient light

**Problem:** In certain situations there is not enough light which results in low contrast. Therefore license plates are not readable. Possible cause could be direct sunlight shining on the license plates or to strong IR LED light at night.

**Solution:** Adjust the shutter speed or provide extra light.

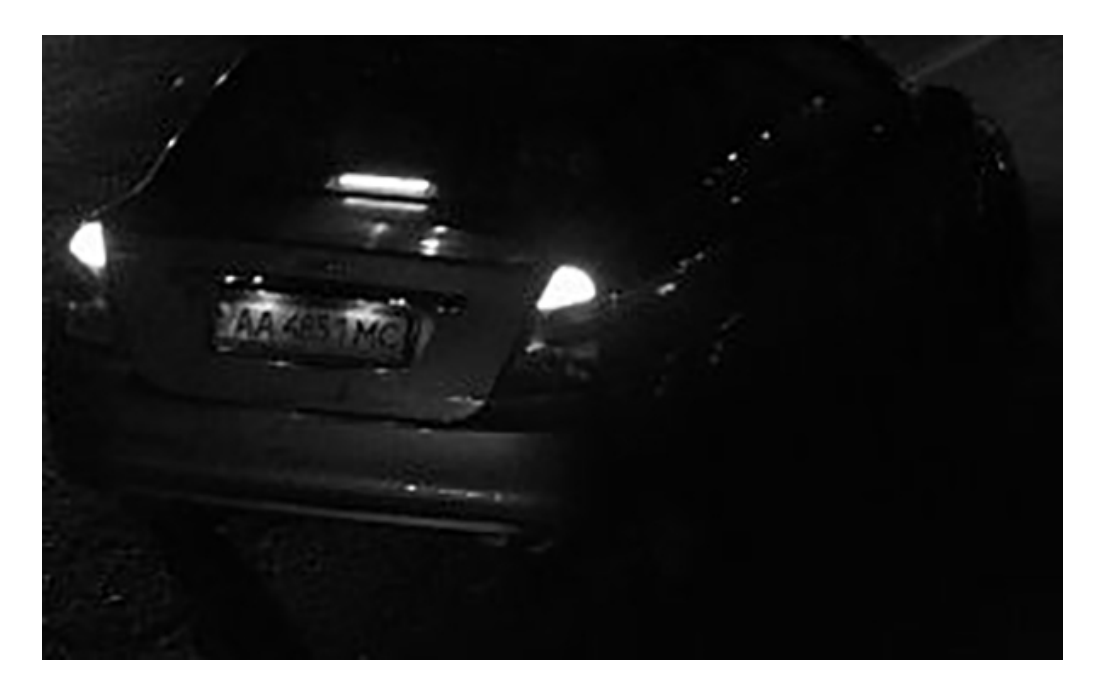

Fig. 16: Insufficient light to recognize license plate

## License plates cannot be recognized due to low resolution

**Problem:** It seems that the license plate is well recognizable despite good illumination and sufficient resolution.

**Solution:** Measure the resolution of the license plate to be captured with an image processing program. It may be necessary to adjust the horizontal resolution to the minimum required 130 px (see Camera, image and scene requirements, p. 18).

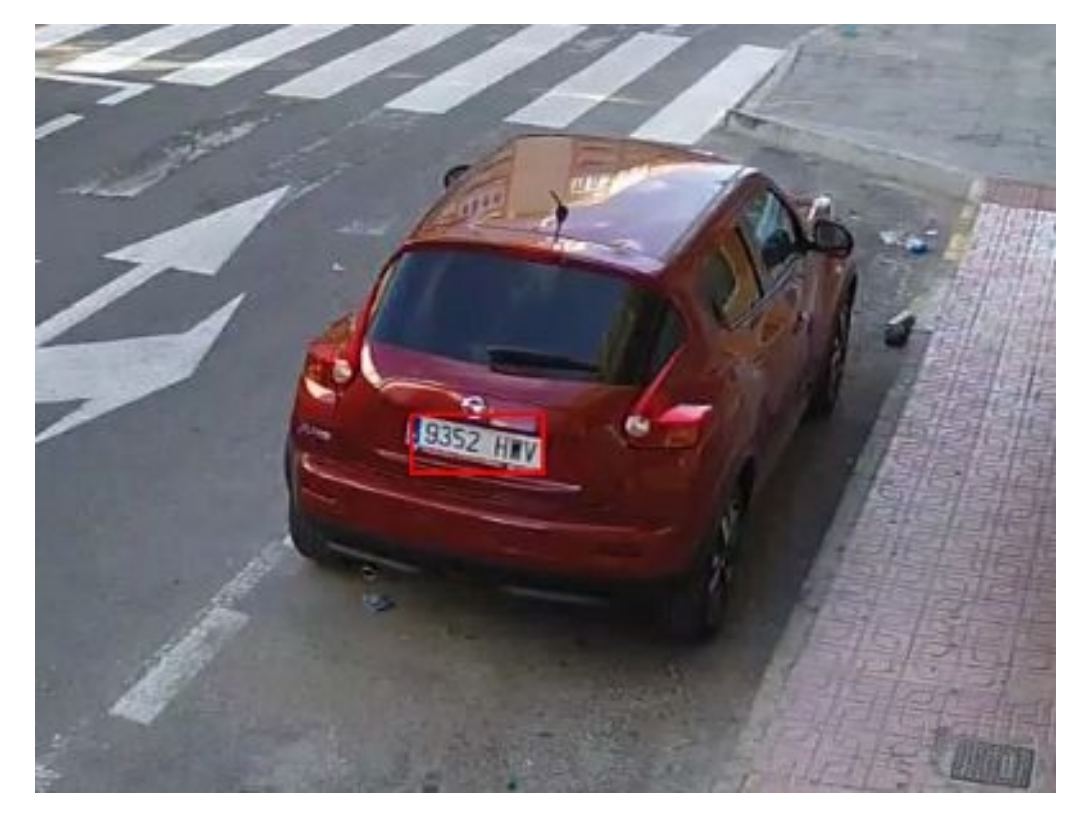

Fig. 17: Insufficient light to recognize license plate

# **Activation of the Certified App Interface**

**CAUTION!** The FF Group License Plate Recognition App - Region Americas does not consider obscure areas defined for the live image. Therefore there is no pixelation in obscure areas while configuring the app and during image analysis by the app.

**NOTE!** The user must have access to the setup menu (http(s)://<Camera IP address>/control). Therefore check the user rights of the camera.

 In the camera web interface, open: Setup Menu / Certified App Settings (http(s)://<Camera IP address>/control/app\_config).

| n 🛧 MOBOTIX S74 mx10-32-24-156 Certified App Settings            |            |                                  |                                           | 0 i                                         |                   |
|------------------------------------------------------------------|------------|----------------------------------|-------------------------------------------|---------------------------------------------|-------------------|
| General Settings                                                 |            |                                  |                                           |                                             |                   |
| Arming                                                           | 1          | Active                           | Activate<br><i>Note:</i> It i<br>more tha | app service.<br>s not recomme<br>an 2 apps. | ended to activate |
| App Settings                                                     |            |                                  |                                           |                                             |                   |
| Арр                                                              | Activation | License                          | Explanation                               | Version                                     | Delete            |
| <ul> <li>AITraffic</li> </ul>                                    | Trial      | Trial<br>available.              | Please update the license.                | 3.5                                         | Data              |
| • FFLPR                                                          | Trial      | Trial<br>available.              | Please update the license.                | 1.2                                         | Data              |
| FFLPRAM Settings                                                 | 2) 🗸       | 2021-03-24<br>(30 day<br>trial). | General Settings                          | 1.0                                         | Data (4.0K)       |
| <ul> <li>FFLPR MMCR</li> </ul>                                   | Trial      | Trial<br>available.              | Please update the license.                | 1.0                                         | Data              |
| <ul> <li><u>Mobotix Analytics</u><br/><u>Settings</u></li> </ul> |            | No license required.             | MxAnalytics App                           | 1.1                                         | Data (4.0K)       |
| 3 Set Facto                                                      | ory        | Restore                          | Close                                     |                                             |                   |

Fig. 18: Certified App: Settings

- 2. Under **General Settings** activate the **Arming**<sup>①</sup> of the app service.
- 3. Under App Settings check the Active option O and click Set O .
- 4. Click on the name of the App to be configured to open the Apps user interface.

5. For configuration of the App see Configuration of FF Group License Plate Recognition App - Region Americas, p. 30.

# Configuration of FF Group License Plate Recognition App - Region Americas

**NOTE!** For best performance and results in LPR processing make sure to have scene set up to meet the Camera, image and scene requirements, p. 18.

**CAUTION!** The user must have access to the setup menu (http(s)://<Camera IP address>/control). Therefore check the user rights of the camera.

- In the camera web interface, open: Setup Menu / Certified App Settings (http(s)://<Camera IP address>/control/app\_config).
- 2. Click on the name of the FF Group License Plate Recognition App Region Americas.

The configuration window of the app appears with the following options:

## **Basic settings**

| MOBOTIX                              |                  |                |                                                                                                    |
|--------------------------------------|------------------|----------------|----------------------------------------------------------------------------------------------------|
| $\Theta$                             | M73 mx10-32-6-96 | FFLPR Settings | ⑦ ↓ ± Ξ                                                                                                    |
| FFLPR                                |                  |                |                                                                                                    |
| Sensor Selection                     | Automatic        | \$             | Select the image sensor                                                                                                    |
| Image Size                           | 2592x1944        | \$             | Defines the image size, which is used as basis for the<br>license plate recognition. Factory default: Full HD<br>(1920x1080)                                                                      |
| Enable Overlays                      |                  |                | Highlight recognized license plates and enable the on-<br>screen text overlay                                                                                                    |
| Enable MxMessage                     |                  |                | Send an MxMessage for each license plate recognized.<br>The MxMessage is required for the configuration of<br>Message Events on the camera and for the usage of the<br>MxMC Smart Data Interface. |
| Region                               | EU+CIS           | ¢              | Recognition of number plates within the selected region. For countries belonging to the region, see the app documentation.                                                                        |
| Preferred Country                    | United Kingdom   | \$             | Here you might select preferred country within Europe /<br>CIS regions. The choice is not mandatory though.                                                                                       |
| Recognition Zones of the Righ        | it sensor        |                |                                                                                                    |
| <b>Recognition Zones of the Left</b> | sensor           |                |                                                                                                    |
| Integration Interfaces               |                  |                |                                                                                                    |
| Set Factory Restore                  | Close            |                |                                                                                                    |

#### Fig. 19: Default operating mode: Detection

**Image Size:** Select the resolution for the video stream to be analyzed by FF Group License Plate Recognition App - Region Americas.

**NOTE!** The resolution for LPR processing could be different from the resolution used for live stream.

**Enable Overlays:** Check to highlight recognized license plates and enable the on-screen text overlay in the live view.

**Enable MxMessage:** Check to enable sending a MxMessage for each license plate recognized. The MxMessage is required for the configuration of Message Events on the camera and for the usage of the MxMC Smart Data Interface.

**Region:** Select the region to be set for the LPR engine. These regions are:

**USA:** All US American license plate types

#### **Recognition Zones**

Up to three recognition areas can be defined. Each recognition zone is evaluated by the LPR engine independently of the others. Accordingly, each zone is assigned an individual ID (zone number).

| Recognition Zones of     | the Right sens | sor                                                                                                    |                                                                                                    |
|--------------------------|----------------|----------------------------------------------------------------------------------------------------|----------------------------------------------------------------------------------------------------|
| Show Recognition<br>Area |                |                                                                                                    |                                                                                                    |
| <b>Recognition Area</b>  | Rectangles     | Rectangles     Define up to 3 areas       Position     plates are recognized       license plates are re     plates are re | Define up to 3 areas where license<br>plates are recognized. By default,<br>license plates are recognized |
|                          |                | 173 × 320                                                                                                    | throughout the entire image area.<br>Factory default: Position 1280 x 760;                                |
|                          |                | Size                                                                                                    | Size 0 x 0                                                                                                |
|                          |                | 568 × 336                                                                                                    |                                                                                                    |
|                          |                | Edit Rectangle 1                                                                                                    |                                                                                                    |
|                          |                |                                                                                                    |                                                                                                    |
|                          |                | Position                                                                                                    |                                                                                                    |
|                          |                | 325 X 48                                                                                                    |                                                                                                    |
|                          |                | Size                                                                                                    |                                                                                                    |
|                          |                | 489 X 184                                                                                                    |                                                                                                    |
|                          |                | Edit Rectangle                                                                                                    |                                                                                                    |

#### Fig. 20: Recognition Areas

#### **Drawing a Recognition Area**

- 1. Click the **plus** icon to switch into the live image.
- 2. In the live view simply click and drag a rectangular recognition area.
- 3. Drag the corner points to refine the recognition area.
- 4. In the top right corner of the live view click **Submit** to adopt the coordinates of the rectangle.
- 5. Optionally click the **bin** icon O to delete the recognition area.

**NOTE!** Without activating the zones the full image will be analyzed.

## **Integration Interfaces**

LPR events can be send to 3rd party systems, e. g. Access Control Systems or Video Management Systems. Therefore the following configurations should be taken into account:

| Integration Interfaces   |                       |   |                                                                                                    |
|--------------------------|-----------------------|---|----------------------------------------------------------------------------------------------------|
| Enable                   |                       |   | Enable the integration interface to send<br>IP notifications to a defined external<br>receiver (e.g. 3rd party access control<br>systems, video management system, etc.) |
| Destination Address      | http://server.address |   | Receiver / Server IP address and port.<br>Separate IP address and port using a<br>colon (e.g. 10.0.0.1:80)                                                               |
| Transfer Protocol        | HTTP(s) POST          | • | Transfer notification data using these protocol headers                                                                                                    |
| Device ID                | defaultID             |   | Device ID is used as unique identifier for<br>the device sending the IP notification<br>(e.g. camera's serial number / factory IP<br>address)                            |
| Attach Image             |                       |   | Enable to attach an event image to the IP notification                                                                                                    |
| Image Selection          | License plate crop 🗢  | • | Selection of the event image to be attached to the IP notification                                                                                                    |
| Event Type: New          |                       |   | Send the IP notification for event type<br>'new'. Condition 'new' becomes true, if<br>the license plate appears for the first time<br>in 5 seconds                       |
| Event Type: Update       |                       |   | Send the IP notification for event type<br>'update'. Condition 'update' becomes<br>true, if the license plate was already<br>detected in the last 5 seconds              |
| Event Type: Lost         |                       |   | Send the IP notification for event type<br>'lost'. Condition 'lost' becomes true, if<br>plate was not seen in the last 5 seconds<br>since previous detection             |
| self-signed certificates |                       |   | Allow self-signed certificates for HTTPS                                                                                                    |

#### Fig. 21: Integration Interfaces

**Enable:** Check to enable the integration interface to send IP notifications to a defined external receiver (e.g. 3rd party access control systems, video management system, etc.).

**Destination Address:** Receiver / Server IP address and port. Separate IP address and port using a colon (e.g. 10.0.0.1:80).

**Transfer Protocol:** Select the protocol on the basis of which the LPR events are transmitted.

**TCP:** Data will be transmitted via TCP.

**HTTP POST:** Data will be transmitted via FFG protocol. <u>Download a detailed description</u>.

**Device ID:** Set an unique text string to identify your camera device in messages. Device ID is used as unique identifier for the device sending the IP notification (e.g. camera's serial number / factory IP address).

**Attach Image:** Check to attach an event image to the IP notification.

**Image Selection:** If images should be send select the image type here:

**License plate crop:** The image contains the license plate only.

Vehicle crop: The image contains the vehicle with the recognized license plate.

**Full frame:** the full image is transmitted.

**Event Type: New:** Check to send an IP notification for event type 'new'. Condition 'new' becomes true, if the license plate appears for the first time in 5 seconds.

**Event Type: Update:** Check to send an IP notification for event type 'update'. Condition 'update' becomes true, if the license plate was already detected in the last 5 seconds.

**Event Type: Lost:** Check to send an IP notification for event type 'lost'. Condition 'lost' becomes true, if plate was not seen in the last 5 seconds since previous detection.

Self signed certificates: Allow self signed certificates for HTTPS.

## **Black List & White List**

You can define a black list and a white list with up to 1000 license plates per list. If a license plate from one of the lists is recognized, a corresponding event is sent within the MxMessageSystem of the camera.

| Whitelist |                                                                                                    |  |
|-----------|----------------------------------------------------------------------------------------------------|--|
| Whitelist | Filter       6         LUCY8000 × KIBMX8080 × FTRC400 ×       Assign up to 1000 license plates to the whitelist. Add individual license plates, add a whole list of license plates or delete the entire list         BVB1909 × KAX120 × KIBMX325 × 2       1         ILUCY1909 × DOMU1312 × 1       1 |  |
| Blacklist |                                                                                                    |  |

Fig. 22: Black and white lists

#### Adding a license plate to a list

• Enter the license plate text into the text field ① and click **Enter**.

#### Adding multiple license plates from a text file

- 1. Make sure that your text file contains one license plate per line.
- 2. Copy the relevant license plates from the text file and paste them into the text field 0 .

#### Deleting a license plate from a list

Click on the small x ② to the right of the license plate number.

#### Deleting all license plates from a list

• Click the trash icon ③ .

#### Sorting all license plates from a list alphabetically

Click the sort icon ④ .

#### Copy all license plates from a list to the clip board

Click the copy to clipboard icon (5).

#### **Filtering license plates**

Enter the license plate or parts of it into the filter text field 

 Only license plates containing the filter text are displayed accordingly

#### **Installation Tools**

In this section you find useful tools for calibration and trouble shooting.

| MxMessage Configuration |  |                                        |  |
|-------------------------|--|----------------------------------------|--|
| MxMessage New           |  | Send an MxMessage for LPR NEW event    |  |
| MxMessage Update        |  | Send an MxMessage for LPR UPDATE event |  |
| MxMessage Lost          |  | Send an MxMessage for LPR LOST event   |  |

#### Fig. 23: Installation Tools

Calibration grid: Turn on the calibration grid to detect the acceptable license plate size. Vertical lines indicate a distance of 130 pixels wide. Please keep the license plates in the range 130-300 pixels wide.
Color Confidence: Set the confidence threshold which must be reached to recognize color of the vehicle. The confidence value within the sent MxMessage can be used as an indication for a proper configuration.
Debug level: Select a debug level to generate a log file, which can be helpful e.g. for trouble shooting.

NOLOG: no debug log is created (default setting) EMERGENCY INFO DEBUG ULTRADEBUG **Configuration of FF Group License Plate Recognition App - Region Americas** Troubleshooting

**LPR Confidence:** Set the confidence threshold which must be reached to recognize license plates. The confidence value within the sent MxMessage can be used as an indication for a proper configuration.

**CAUTION!** Wrong settings can lead to bad recognition results. In most cases the default settings are sufficient.

## **Storing the Configuration**

To store the configuration you have the following options:

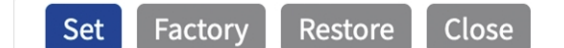

#### Fig. 24: Storing the configuration

- Click on the **Set** button to activate your settings and to save them until the next reboot of the camera.
- Click on the **Factory** button to load the factory defaults for this dialog (this button may not be present in all dialogs).
- Click on the **Restore** button to undo your most recent changes that have not been stored in the camera permanently.
- Click on the Close button to close the dialog. While closing the dialog, the system checks the entire configuration for changes. If changes are detected, you will be asked if you would like to store the entire configuration permanently.

After successfully saving the configuration, the event and meta data are automatically sent to the camera in case of an event.

# **MxMessageSystem**

# What is MxMessageSystem?

MxMessageSystem is a communication system based on name oriented messages. This means that a message must have a unique name with a maximum length of 32 bytes.

Each participant can send and receive messages. MOBOTIX cameras can also forward messages within the local network. This way, MxMessages can be distributed over the entire local network (see Message Area: Global).

For example, a MOBOTIX 7 series camera can exchange a MxMessage generated by a camera app with an Mx6 camera that does not support certified MOBOTIX apps.

# **Facts about MxMessages**

- 128-bit encryption ensures privacy and security of message content.
- MxMessages can be distributed from any camera of the Mx6 and 7 series.
- The message range can be defined individually for each MxMessage.
  - Local: Camera expects a MxMessage within its own camera system (e.g. through a Certified App).
  - **Global:** the camera expects a MxMessage that is distributed in the local network by another MxMessage device (e.g. another camera of the 7 series equipped with a certified MOBOTIX app).
- Actions that the recipients are to perform are configured individually for each participant of the MxMessageSystem.

# MxMessageSystem: Processing the automatically generated app events

## Checking automatically generated app events

**NOTE!** After successfully activating the app (see Activation of the Certified App Interface, p. 28), a generic message event for this specific app is automatically generated in the camera.

1. Go to **Setup-Menu / Event Control / Event Overview**. In section **Message Events** the automatically generated message event profile is named after the application (e. g. FFLPRAM).

| 🏠 🔶 МОВОТІХ S7           | 74 mx10-32-24-15     | 56 Event Overview                               |                                         |        | 0    |
|--------------------------|----------------------|-------------------------------------------------|-----------------------------------------|--------|------|
| Environment<br>Events    | PI                   | The selected sensor is currently not available! | ✓ Inactive                              | Delete | Edit |
| Image Analysis<br>Events | AS                   | MxActivitySensor                                | Inactive                                | Delete | Edit |
|                          | VM                   | Video Motion                                    | <ul> <li>✓</li> <li>Inactive</li> </ul> | Delete |      |
|                          | VM2                  | Video Motion                                    | ✓ Inactive                              | Delete |      |
| Internal Events          | No profiles defined. |                                                 |                                         |        | Edit |
| Message Events           | FFLPRAM              | MxMessageSystem                                 | Inactive                                | Delete | Edit |
|                          | MxAnalytics          | MxMessageSystem                                 | Inactive                                | Delete |      |
| Meta Events              | No profiles defined. |                                                 |                                         |        | Edit |
| Signal Events            | SI                   | Signal Input                                    | ✓ Inactive                              | Delete | Edit |
|                          | UC                   | UC Soft Button                                  | Inactive                                | Delete |      |
| Time Events              | PE                   | Periodic Event                                  | ✓<br>Inactive                           | Delete | Edit |
|                          | TT                   | Time Task                                       | <b>V</b>                                |        |      |
| Set Restore Close        |                      |                                                 |                                         |        |      |

Fig. 25: Example: Generic message event from FF Group License Plate Recognition App - Region Americas

2. Click **Edit** ① to display a selection of all configured message events.

| The MOBOTIX S74   | mx10-32-24-156 Message Events                                                                                    | Q ()                                                                                                    |
|-------------------|----------------------------------------------------------------------------------------------------|----------------------------------------------------------------------------------------------------|
| Attribute         | Value                                                                                                    | Explanation                                                                                                    |
| IP Receive        | 8000 3                                                                                                    | <b>Port</b> :<br>TCP port to listen on.                                                                                                    |
| Events            | Value                                                                                                    | Explanation                                                                                                    |
| FFLPRAM           |                                                                                                    | Inactive Delete                                                                                                    |
|                   | 5 ©                                                                                                    | Event Dead Time:<br>Time to wait [03600 s] before the event can trigger<br>anew.                                                                                                    |
| Event Sensor Type | <ul> <li>IP Receive</li> <li>MxMessageSystem</li> <li>Event on receiving a message from the MxMessage</li> </ul> | Event Sensor Type:<br>Choose the message sensor.<br>ageSystem.                                                                                                    |
|                   | FFLPRAM                                                                                                    | <b>Message Name</b> :<br>Defines an MxMessageSystem name to wait for.                                                                                                    |
|                   | Local ᅌ                                                                                                    | Message Range:<br>There are two different ranges of message<br>distribution:<br><i>Global:</i> across all cameras within the current LAN.<br><i>Local:</i> camera internal.                                                 |
|                   | JSON Comparison ᅌ                                                                                                | Filter Message Content:<br>Optionally choose how to ignore messages<br>containing <i>Filter Value</i> . Select <i>No Filter</i> to trigger on<br>any message with defined <i>Message Name</i> .                             |
|                   |                                                                                                    | Filter Value:<br>Define either a valid reference value as a string (in<br>JSON format) without line breaks, or an extended<br>regular expression. Open help for examples.<br>This parameter allows using <u>variables</u> . |

Fig. 26: Example: Generic message event details

# Action handling - Configuration of an action group

**CAUTION!** To use events, trigger action groups or record images the general arming of the camera must be enabled (http(s)/<Camera IP address>/control/settings)

An action group defines which action(s) is (are) triggered by the FF Group License Plate Recognition App -Region Americas event.

1. In the camera web interface, open: **Setup Menu / Action Group Overview** (http(s)://<Camera IP address>/control/actions).

| The MOBOTIX S74 mx10-32-24-156 Action Group Overview |                                                  |                    | 0 i    |
|------------------------------------------------------|--------------------------------------------------|--------------------|--------|
| Name                                                 | Arming                                           | Events & Actions   | Edit   |
| VisualAlarm Delete                                   | Off  (No time table)                             | (select all)<br>VA | Edit   |
| FF-LPR_Action Delete                                 | Enabled $\diamond$<br>(No time table) $\diamond$ | -                  | Edit 2 |
| Add new group 1                                      |                                                  |                    |        |

#### Fig. 27: Defining Action Groups

- 2. Click **Add new group** and give a meaningful name.
- 3. Click **Edit** O , to configure the group.

| nobotix S74      | mx10-32-24-156 Action Group Details                                                                          | Q ()                                                                                                    |
|------------------|----------------------------------------------------------------------------------------------------|----------------------------------------------------------------------------------------------------|
| General Settings | Value                                                                                                    | Explanation                                                                                                    |
| Action Group     | FF-LPR-Action                                                                                                | <b>Name</b> :<br>The name is purely informational.                                                                                                    |
|                  | Enabled ᅌ 🚺                                                                                                  | Arming:<br>Controls this action group:<br><i>Enabled</i> : activate the group.<br><i>Off</i> : deactivate the group.<br><i>SI</i> : group armed by signal input.<br><i>CS</i> : group armed by custom signal as defined in<br><u>General Event Settings</u> .                                                                                                    |
|                  | (No time table)                                                                                              | Time Table:<br>Time table for this action profile ( <u>Time Tables</u> ).                                                                                                    |
| Event Selection  | (Image Analysis: VM2)<br>Message: FFLPRAM<br>Message: MxAnalytics<br>(Signal: SI)<br>Signal: UC<br>(Time DE) | Event Selection:<br>Select the events which will trigger the actions<br>below.<br>Use [Ctrl]-Click to select more than one event.<br>Events in parentheses need to be <u>activated</u> first.                                                                                                    |
| Action Details   | 5 3                                                                                                    | Action Deadtime:<br>Time to wait [03600 s] before a new action can<br>take place.                                                                                                    |
|                  | Simultaneously                                                                                               | Action Chaining:<br>Choose how the status of each subaction influences<br>the execution of all others.<br>Simultaneously: All actions are executed<br>simultaneously. All actions are executed<br>Simultaneously until first success: Simultaneous<br>execution, but as soon as one action succeeds (i.e.<br>has been completed or the phone is picked up), all<br>others are terminated.<br>Consecutively: All actions are executed in the<br>specified order.<br>Consecutively until first success: Consecutive<br>execution, but as soon as one action succeeds, the<br>following actions are not executed.<br>Consecutively until first failure: Consecutive<br>execution, but as soon as one action fails, the<br>following actions are not executed. |
| Actions          | Value                                                                                                    | Explanation                                                                                                    |
|                  | Add new action 3                                                                                             |                                                                                                    |

#### Fig. 28: Configuring an Action Group

- 1. Enable **Arming** O of the Action Group.
- 2. Select your message event in the **Event selection** list <sup>(2)</sup>. To select multiple events, hold the shift key.
- 3. Click Add new Action ③ .
- 4. Select a proper action from list Action Type and Profile 4 .

| Action Details | FIP: FIP-Day-Period<br>E-Mail: AlarmMail<br>E-Mail: NotifyMail<br>E-Mail: MailWithMxPEGClip<br>E-Mail: MailWithStoryImages<br>E-Mail: MailSystemStatus24<br>IP Notify: MxMC-Alarm<br>IP Notify: MxMC-Liveview<br>IP Notify: MxMC-Cridview<br>IP Notify: TCPMessage<br>IP Notify: TCPMessage<br>IP Notify: HttpRequest<br>IP Notify: ObscureAreaOn<br>IP Notify: ObscureAreaOff<br>Play Sound: StandardSounds<br>Visual Alarm: Red Frame | Action Deadtime:<br>Time to wait [03600 s] before a new action can<br>take place.<br>Action Chaining:<br>Choose how the status of each subaction influences<br>the execution of all others.<br><i>Simultaneously:</i> All actions are executed<br>simultaneously. All actions are executed<br>simultaneously.<br><i>Simultaneously until first success:</i> Simultaneous<br>execution, but as soon as one action succeeds (i.e.<br>has been completed or the phone is picked up), all<br>others are terminated.<br><i>Consecutively:</i> All actions are executed in the<br>specified order.<br><i>Consecutively until first success:</i> Consecutive<br>execution, but as soon as one action <i>succeeds</i> , the<br>following actions are not executed.<br><i>Consecutively until first failure:</i> Consecutive<br>execution, but as soon as one action <i>fails</i> , the<br>following actions are not executed. |
|----------------|----------------------------------------------------------------------------------------------------|----------------------------------------------------------------------------------------------------|
| Actions        | Image Profile: QXGA                                                                                                    | Explanation                                                                                                    |
| Action 1       | FTP: FTP-Webcam                                                                                                    | Action Type and Profile:<br>Select the Action Profile to be executed.<br>Action Timeout or Duration:<br>If this action runs longer than the time specified<br>[03600 s], it is aborted and returns an error; 0 to<br>deactivate.<br>For <i>Image Profile</i> action, this is the duration and no<br>error returns.                                                                                                    |
| Set 5 Fact     | tory Restore Close                                                                                                    |                                                                                                    |

#### Fig. 29: Select Action Type- and Profile

**NOTE!** If the required action profile is not yet available, you can create a new profile in the Admin Menu sections "MxMessageSystem", "Transfer Profiles" and "Audio and VoIP Telephony".

If necessary, you can add further actions by clicking the button again. In this case, please make sure that the "action chaining" is configured correctly (e.g. at the same time).

5. Click on the **Set** <sup>(5)</sup> button at the end of the dialog box to confirm the settings.

## **Action settings - Configuration of the camera recordings**

 In the camera web interface, open: Setup Menu / Event Control / Recording(http(s)/<Camera IP address>/control/recording).

| nobotix S74      | mx10-32-24-156 Recording                                                                                  | Q ()                                                                                                    |
|------------------|----------------------------------------------------------------------------------------------------|----------------------------------------------------------------------------------------------------|
| General Settings | Value                                                                                                    | Explanation                                                                                                    |
| Arming           | Enabled 🔉 1                                                                                               | Arm Recording:<br>Controls camera recording.<br>Enabled: activate recording.<br>Off: deactivate recording.<br>SI: recording armed by signal input.<br>CS: recording armed by custom signal as defined in<br><u>General Event Settings</u> .<br>From Master: copies recording arming state from<br>master camera.                                                                                             |
|                  | (No time table)                                                                                           | Time Table Profile:<br>Time table profile for time-controlled recording ( <u>Time</u><br><u>Tables</u> ).                                                                                                    |
| Storage Settings | Value                                                                                                    | Explanation                                                                                                    |
| Recording (REC)  | Event Recording                                                                                           | Recording Mode:<br>Type of event and story recording.<br>Snap Shot Recording: stores single JPEG pictures.<br>Event Recording: stores stream files for every event<br>using MxPEG codec.<br>Continuous Recording: continuously streams video<br>data to stream files using MxPEG codec. Events can<br>be recorded with a higher frame rate using Start<br>Recording, Retrigger Recording and Stop Recording. |
| Start Recording  | (Image Analysis: VM)<br>(Image Analysis: VM2)<br>Message: FFLPRAM<br>Message: MxAnalytics<br>(Signal: SI) | Start Recording:<br>Select the events which will start recording.<br>Use [Ctrl]-Click to select more than one event.<br>Events in parentheses need to be <u>activated</u> first.                                                                                                    |
|                  | Max fps ᅌ                                                                                                 | Event Frame Rate:<br>Recording speed if an event is detected, in frames<br>per second.                                                                                                    |
|                  | 0 3                                                                                                    | Recording Time Before Event:<br>Additional recording time before an event in<br>seconds.                                                                                                    |
|                  | 10 s ᅌ                                                                                                    | Recording Time:<br>Time to include in recorded stream after an event<br>has occurred.                                                                                                    |
| Set 4 Fac        | tory Restore Close 5                                                                                      | More                                                                                                    |

Fig. 30: Configuration of camera recording settings

- 2. Activate Arm Recording ①.
- 3. Under **Storage Settings** / **Recording (REC)** select a **Recording mode** ②. The following modes are available:
  - Snap Shot Recording
  - Event Recording
  - Continuous Recording
- 4. In list **Start recording** ③ select the message event just created.
- 5. Click on the **Set** ④ button at the end of the dialog box to confirm the settings.
- 6. Click on **Close** (5) to save your settings permanently.

**NOTE!** Alternatively, you can save your settings in the Admin menu under Configuration / Save current configuration to permanent memory.

# MxMessageSystem: Processing the meta data transmitted by apps

# Meta data transferred within the MxMessageSystem

For each event, the app also transfers meta data to the camera. This data is sent in the form of a JSON schema within a MxMessage.

|                          | 192.168.178.100/api/json/message × +                                                                                                    |
|--------------------------|----------------------------------------------------------------------------------------------------|
| ← → ♂                    |                                                                                                    |
| 🌣 Meistbesucht           | 🐵 🧄 💿 mobiles Login 🖨 Intranet News 🕟 Wetter HD   Wetter 🖹 BVB 09                                                                                                    |
| JSON Rohdat              | en Kopfzeilen                                                                                                    |
| Speichern Kopier         | ren Einheitlich formatieren                                                                                                    |
| { "local"<br>{<br>}<br>} | <pre>': ''FFLPRAM" : {     "custom" :     {         "blacklist" : "false",         "notlisted" : "false",         "whitelist" : "true"     },     "plate" :     {         "Camera_id" : "defaultID",         "Country" : "USA",         "Direction" : "out",         "EventType : "lost",         "LicensePlate" : "0.78",         "LicensePlate" : "0.78",         "LicensePlate" : "WIGJF",         "LicensePlate" : "FL",         "Region code" : "FL",         "Region code" : "FL",         "Region code" : "FL",         "Camera_id% : "Florida",         "Time" : "lost40490164.244",         "Zone" : "1",         "carID" : "2" }</pre> |
|                          |                                                                                                    |

Fig. 31: Example: Meta data transmitted within a MxMessage of the FF Group License Plate Recognition App - Region Americas

**NOTE!** To view the meta data structure of the last App event, enter the following URL in the address bar of your browser: http(s)/IPAddresseOfYourCamera/api/json/messages

# **Creating a Custom Message Event**

1. Go to **Setup-Menu / Event Control / Event Overview**. In section **Message Events** the automatically generated message event profile is named after the application (e. g. FFLPRAM).

| MOBOTIX S74 mx10-32-24-156 Event Overview |                      |                                                 | 0          |        |      |
|-------------------------------------------|----------------------|-------------------------------------------------|------------|--------|------|
| Environment<br>Events                     | PI                   | The selected sensor is currently not available! | ✓ Inactive | Delete | Edit |
| Image Analysis<br>Events                  | AS                   | MxActivitySensor                                | Inactive   | Delete | Edit |
|                                           | VM                   | Video Motion                                    | ✓ Inactive | Delete |      |
|                                           | VM2                  | Video Motion                                    | ✓ Inactive | Delete |      |
| Internal Events                           | No profiles defined. |                                                 |            |        | Edit |
| Message Events                            | FFLPRAM              | MxMessageSystem                                 | Inactive   | Delete | Edit |
|                                           | MxAnalytics          | MxMessageSystem                                 | Inactive   | Delete |      |
| Meta Events                               | No profiles defined. |                                                 |            |        | Edit |
| Signal Events                             | SI                   | Signal Input                                    | ✓ Inactive | Delete | Edit |
|                                           | UC                   | UC Soft Button                                  | Inactive   | Delete |      |
| Time Events                               | PE                   | Periodic Event                                  | ✓ Inactive | Delete | Edit |
|                                           | TT                   | Time Task                                       | <b>V</b>   | Delete |      |
| Set                                       | Restore Clo          | ose                                             |            |        |      |

Fig. 32: Example: Generic message event from FF Group License Plate Recognition App - Region Americas

2. Click **Edit**<sup>①</sup> to display a selection of all configured message events.

| The MOBOTIX S74   | mx10-32-24-156 Message Events                           | Q ()                                                                                                    |
|-------------------|---------------------------------------------------------|----------------------------------------------------------------------------------------------------|
| Attribute         | Value                                                   | Explanation                                                                                                    |
| IP Receive        | 8000 ©                                                  | <b>Port</b> :<br>TCP port to listen on.                                                                                                    |
| Events            | Value                                                   | Explanation                                                                                                    |
| FFLPRAM           | 1                                                       | Inactive Delete                                                                                                    |
|                   | 5 🛈                                                     | Event Dead Time:<br>Time to wait [03600 s] before the event can trigger<br>anew.                                                                                                    |
| Event Sensor Type | <ul> <li>IP Receive</li> <li>MxMessageSystem</li> </ul> | Event Sensor Type:<br>Choose the message sensor.                                                                                                    |
|                   | Event on receiving a message from the MxMess            | ageSystem.                                                                                                    |
|                   | FFLPRAM.custom.blacklist                                | Message Name:<br>Defines an MxMessageSystem name to wait for.                                                                                                    |
|                   | Local 🗘                                                 | Message Range:<br>There are two different ranges of message<br>distribution:<br><i>Global:</i> across all cameras within the current LAN.<br><i>Local:</i> camera internal.                                                 |
|                   | JSON Comparison ᅌ                                       | Filter Message Content:<br>Optionally choose how to ignore messages<br>containing <i>Filter Value</i> . Select <i>No Filter</i> to trigger on<br>any message with defined <i>Message Name</i> .                             |
|                   | "true"<br>3                                             | Filter Value:<br>Define either a valid reference value as a string (in<br>JSON format) without line breaks, or an extended<br>regular expression. Open help for examples.<br>This parameter allows using <u>variables</u> . |
| Set 4 Fact        | tory Restore Close                                      |                                                                                                    |

Fig. 33: Example: Black list message event

- 3. Click on the event (e. g. FFLPRAM) ① to change the event settings.
- 4. Configure the parameters of the event profile as follows:
  - Message Name: Enter the "Message Name" ② according to the event documentation of the corresponding app (see Examples for message names and filter values of the FF Group License Plate Recognition App Region Americas, p. 49)
  - Message Range:
    - Local: Default settings for the FF Group License Plate Recognition App Region Americas
    - Global: (MxMessage is forwarded from another MOBOTIX camera in the local network.
  - Filter Message Content:
    - No Filter: Trigger on any message according to the defined Message Name.
    - **JSON Comparison:** Select if filter values are to be defined in JSON format.
    - **Regular Expression:** Select if filter values are to be defined as regular expression.

• Filter Value: ③ see Examples for message names and filter values of the FF Group License Plate Recognition App - Region Americas, p. 49.

**CAUTION!** "Filter Value" is used to differentiate the MxMessages of an app / bundle. Use this entry to benefit from individual event types of the apps (if available).

Choose "No Filter" if you want to use all incoming MxMessages as generic event of the related app.

2. Click on **Set** 9 at the end of the dialog box to confirm the settings.

# Examples for message names and filter values of the FF Group License Plate Recognition App -Region Americas

| FF Group License Plate<br>Recognition App - Region<br>Americas | MxMessage Name             | Filter Value                                                                                                    |
|----------------------------------------------------------------|----------------------------|----------------------------------------------------------------------------------------------------|
| Generic Event                                                  | FFLPRAM                    |                                                                                                    |
| White list Event                                               | FFLPRAM.custom.whitelist   | "true"                                                                                                    |
| Black list Event                                               | FFLPRAM.custom.Black list  | "true"                                                                                                    |
| Not listed Event                                               | FFLPRAM.custom.notlisted   | "true"                                                                                                    |
| Unique license plate event                                     | FFLPRAM.plate.LicensePlate | License plate code as<br>"STRING", e.g. "W71GJF"<br>(compare Meta data trans-<br>ferred within the MxMes-<br>sageSystem, p. 46) |
| Incoming Vehicle Event                                         | LPRAM.plate.Direction      | "in"                                                                                                    |
| Outgoing Vehicle Event                                         | LPRAM.plate.Direction      | "out"                                                                                                    |

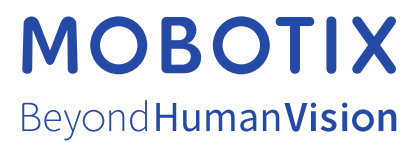

EN\_07/23 MOBOTIX AG • Kaiserstrasse • D-67722 Langmeil • Tel.: +49 6302 9816-103 • sales@mobotix.com • www.mobotix.com MOBOTIX is a trademark of MOBOTIX AG registered in the European Union, the U.S.A., and in other countries. Subject to change without notice. MOBOTIX do not assume any liability for technical or editorial errors or omissions contained herein. All rights reserved. © MOBOTIX